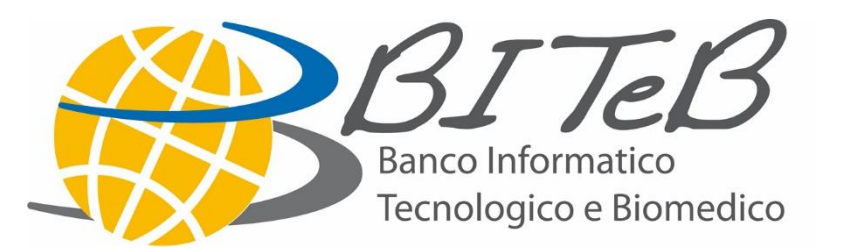

## Istruzioni per la registrazione sul portale BITeB

maggio 2016

#### Premessa

La capacità, la potenza e il valore delle attrezzature citate in questa presentazione sono aggiornate al maggio 2016 e possono essere soggette a variazioni.

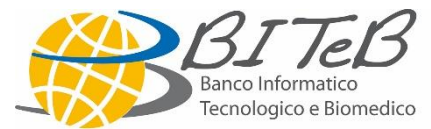

#### **Risorse Hardware: dotazione di base**

#### Esempi configurazioni

 ✓ Processore Dual Core Duo
✓ RAM 2 GB
✓ HD 80 GB
✓ Tastiera
✓ Mouse  ✓ Processore Dual Core Duo
✓ RAM 2 GB
✓ HD 160 GB
✓ Tastiera
✓ Mouse

#### Monitor 15' 17' o 20'

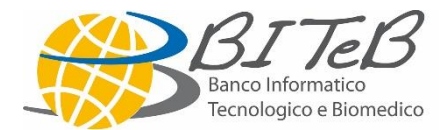

Sistema Operativo: Windows 7 Office Home & Business:

- ✓ Excel
- ✓ Word
- ✓ Powerpoint
- ✓ Outlook

Antivirus: da definire

Applicativi: da definire su richiesta

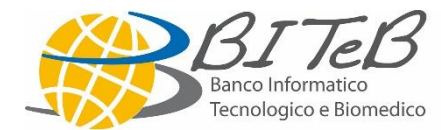

#### I costi dell'investimento

PC con HD 80: **55,00 euro** oppure PC con HD 160: **65,00 euro** 

cui vanno aggiunti se necessarioMonitor 15':12,00 euroMonitor 17':15,00 euroMonitor 20':20,00 euro

Stampanti:

30,00 euro

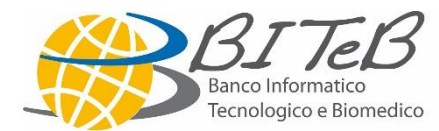

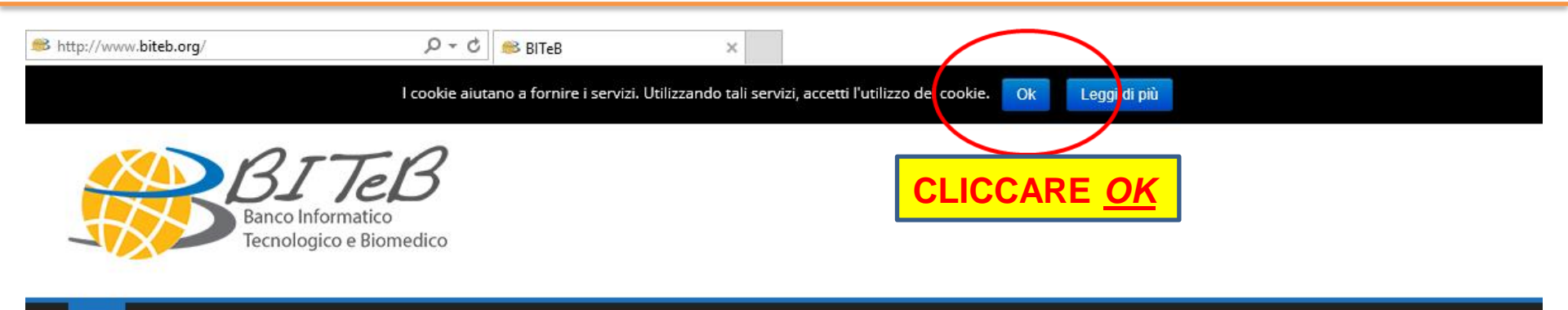

CHI SIAMO 🗸 DONARE RICEVERE PROGETTI 🗸 SERVIZI E UTILITÀ 🗸 CONTATTI AREA RISERVATA

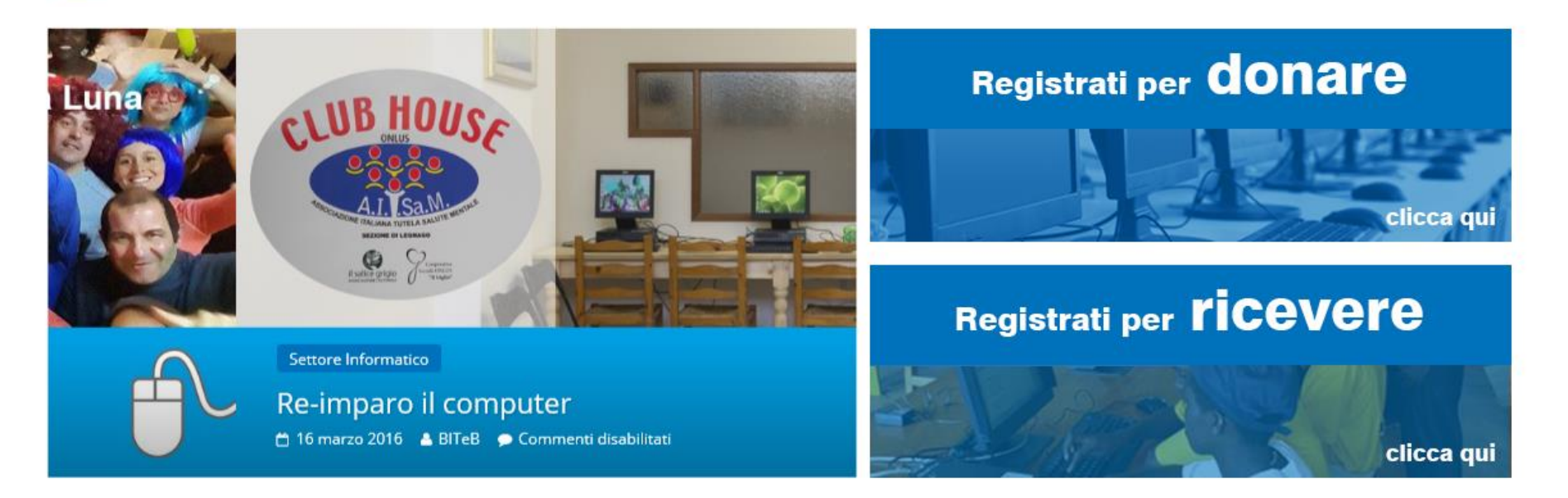

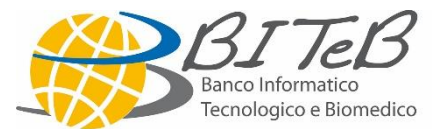

Q

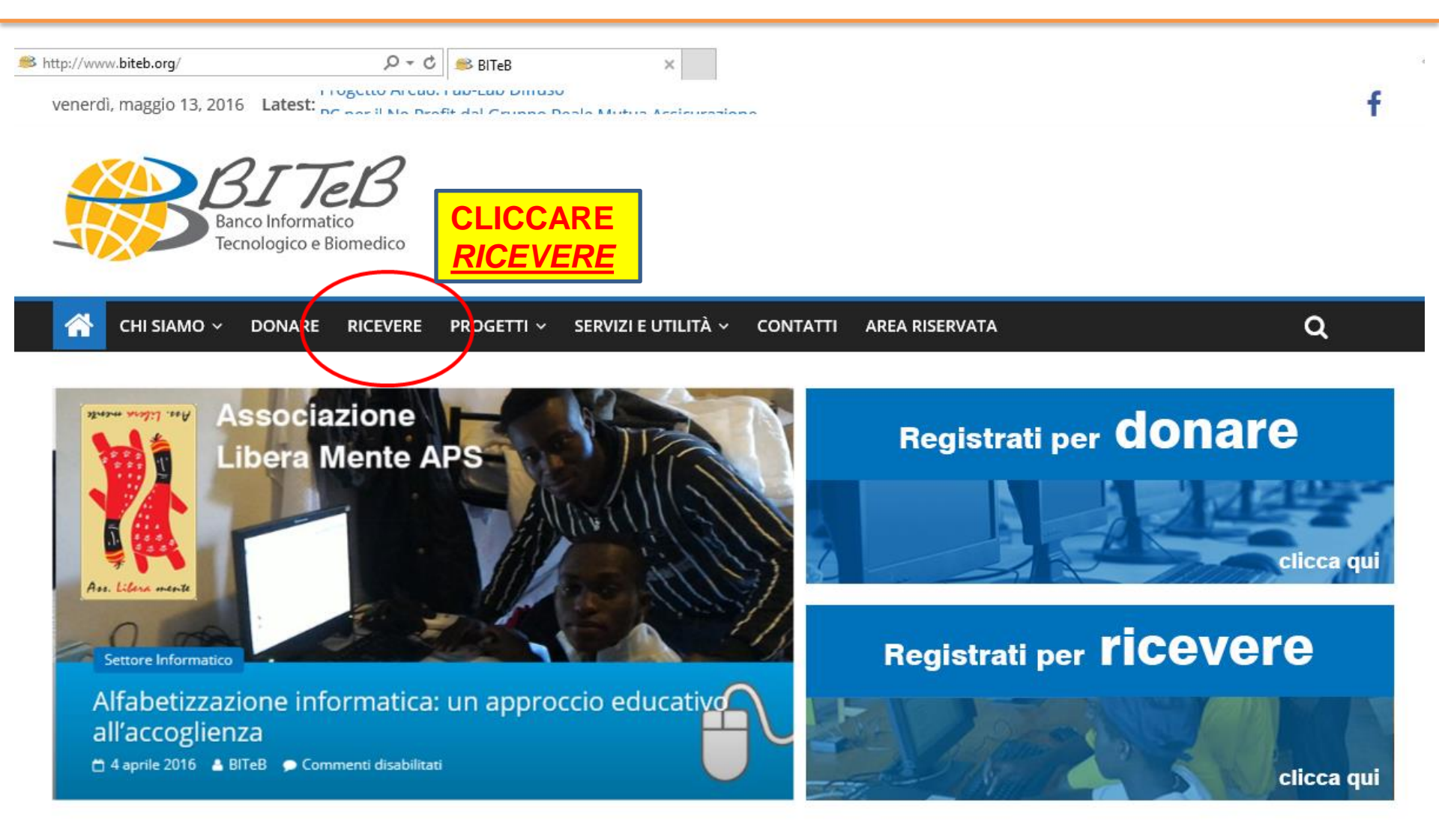

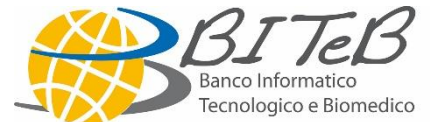

<u> </u>

CHI SIAMO 🗸 🛛 DONARE

RICEVERE PR

PROGETTI ~ SERVIZI E UTILITÀ ~

CONTATTI

AREA RISERVATA

# Registrati per ricevere

COMPILARE IL FORM IN OGNI SUA PARTE, ASTERISCATI OBBLIGATORI

Il Banco dona ad associazioni, fondazioni, cooperative sociali ed ONG attrezzature informatiche e biomedicali usate, dismesse da ospedali e aziende. Compila questo modulo per registrarti. Per essere accreditato e consultare il catalogo dei beni disponibili dovrai inoltre inviarci: - atto costitutivo - statuto - autocertificazione iscrizione al registro di competenza - fotocopia CI del Legale Rappresentante - assegnazione CF dell'associazione

Per difficoltà nella compilazione contattare il n. 02.55300873 o scrivere a info@biteb.org

| Dati dell'Organizzazione                                |
|---------------------------------------------------------|
| Nome dell'Organizzazione: *                             |
|                                                         |
| Tipologia dell'Organizzazione: *                        |
| Seleziona 🗸                                             |
| PI:                                                     |
| Scrivere la Partita IVA della propria Organizzazione    |
| CF: *                                                   |
| Scrivere il Codice Fiscale della propria Organizzazione |

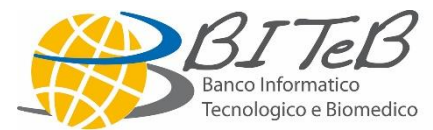

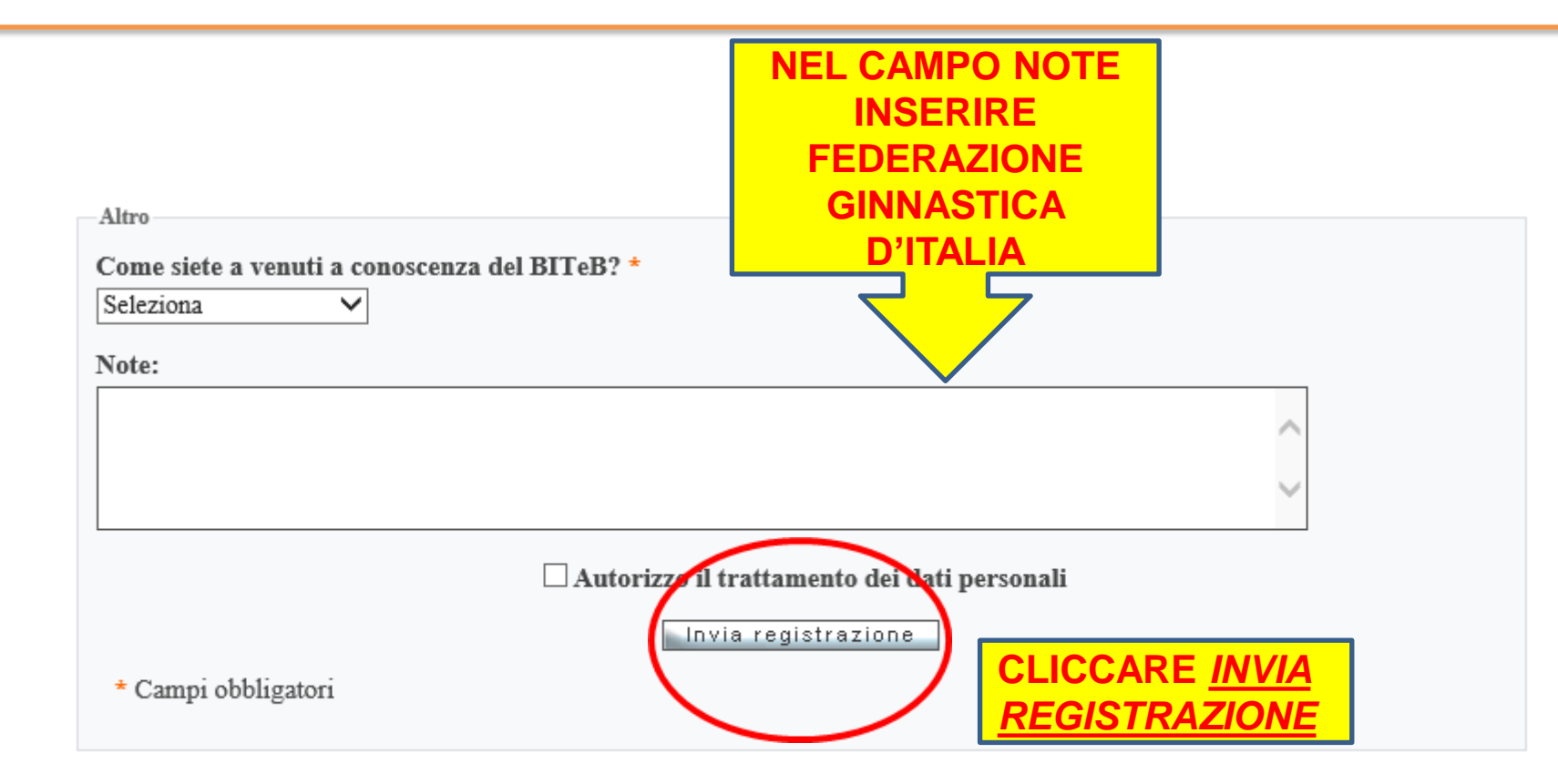

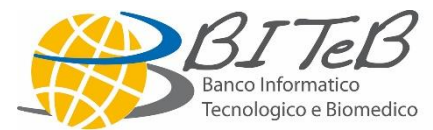

#### Elenco documenti per accreditamento

### Successivamente alla vostra registrazione riceverete, all'indirizzo mail da voi indicato, queste seguenti richieste:

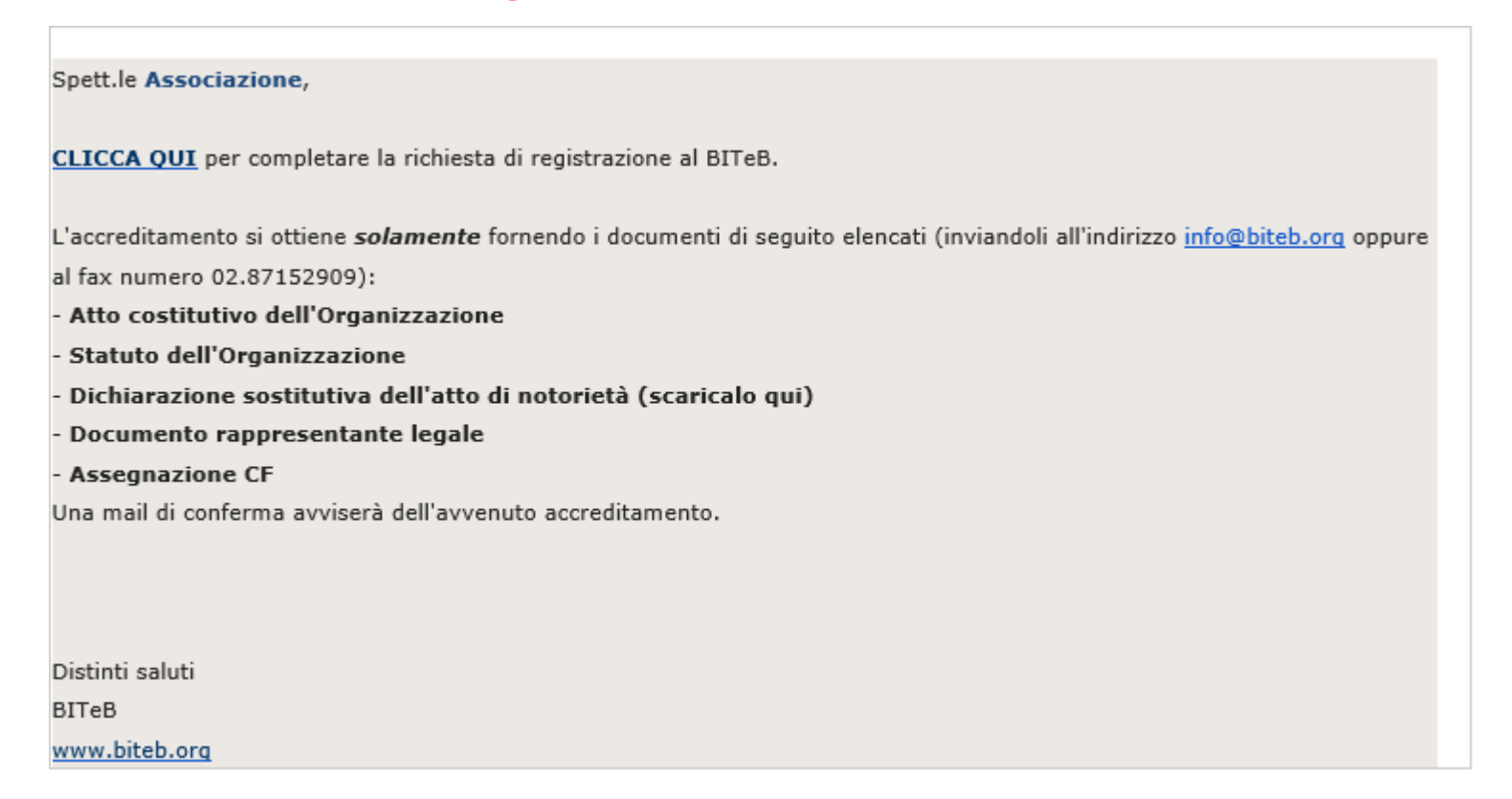

#### Ricevuti i documenti richiesti, l'associazione verrà accreditata

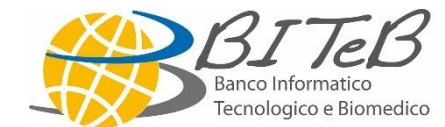

#### Biteb.org: accesso all'area riservata 1

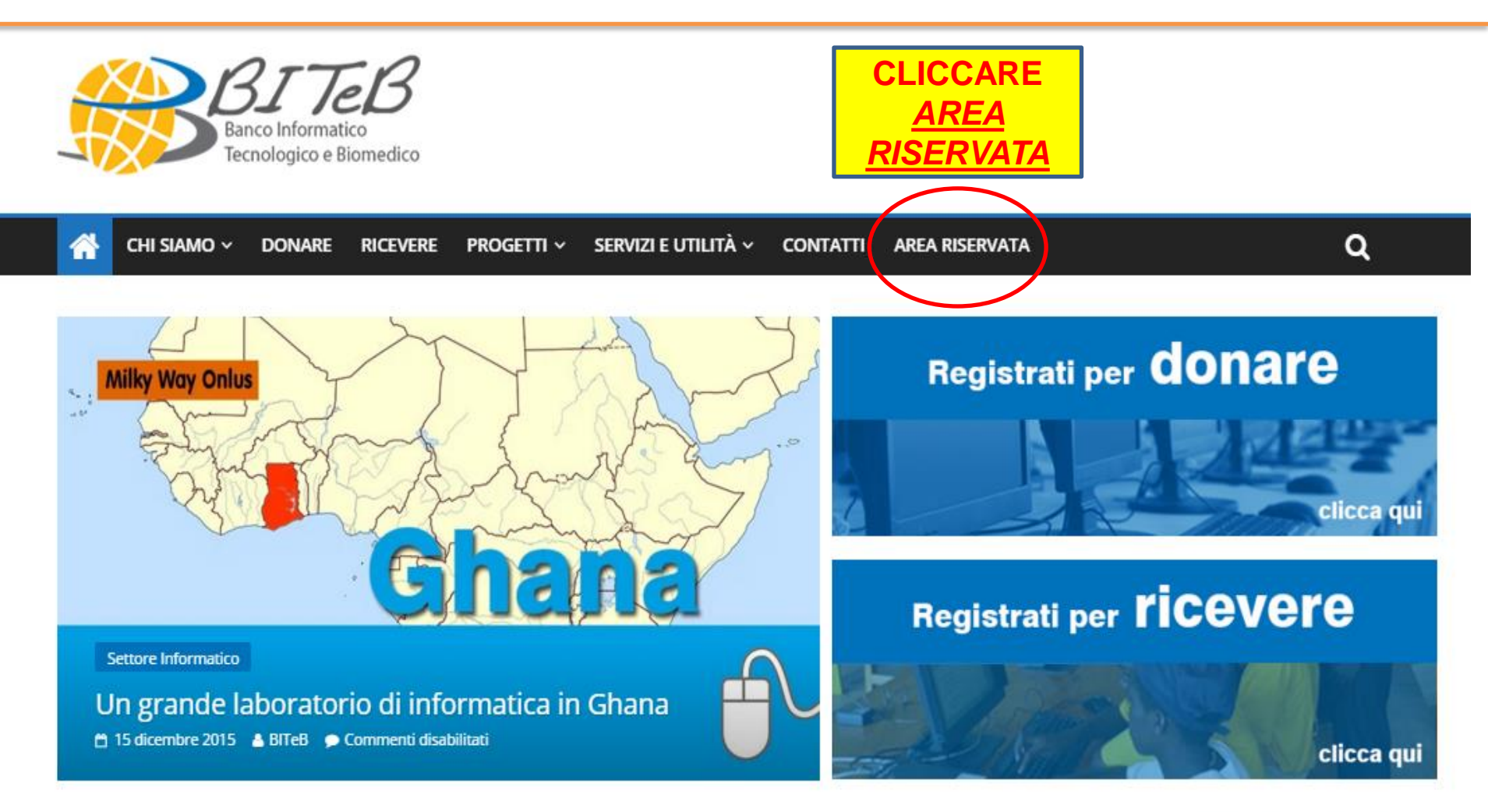

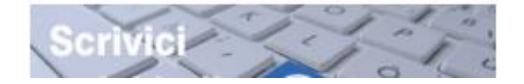

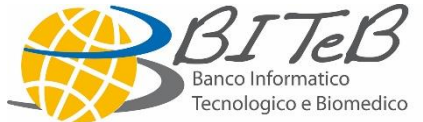

Eventi

#### **Biteb.org: accesso all'area riservata 2**

venerdì, dicembre 18, 2015 Latest: Un sostegno per gli studenti bisognosi in Moldavia

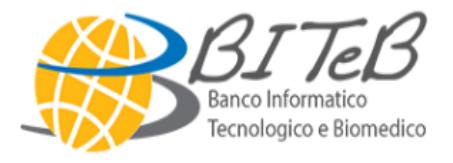

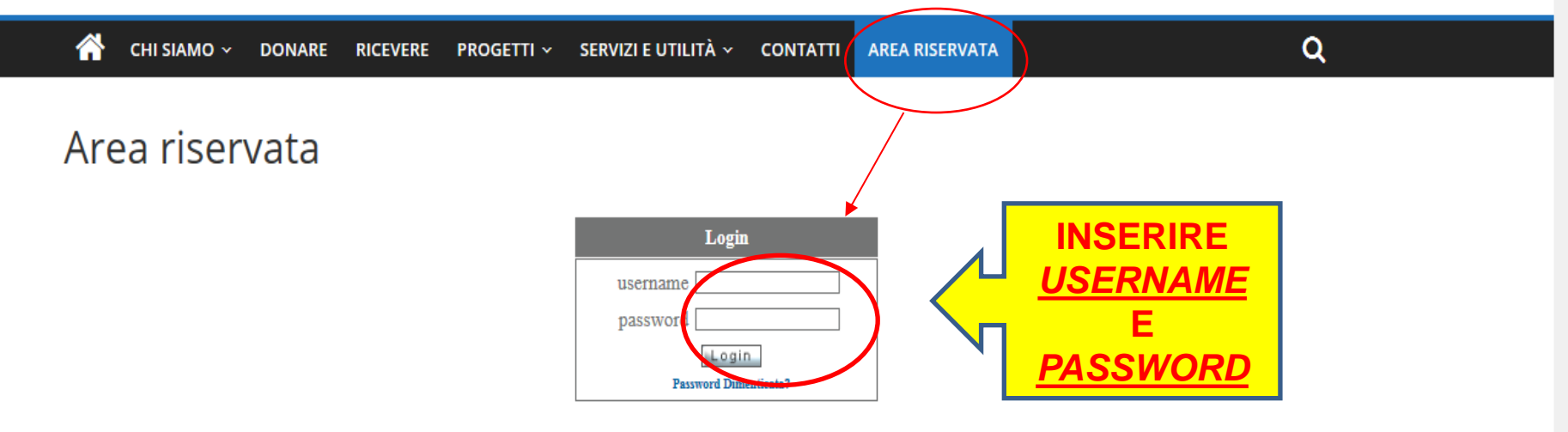

Il BITeB è al servizio di chi cerca beni dismessi in ambito informatico e biomedico e di chi desidera dismettere un'apparecchiatura. Se sei già accreditato usa il box di login per accedere inserendo username e password.

Se non sei ancora accreditato BITeB registrati come "donatore" o "ricevente"

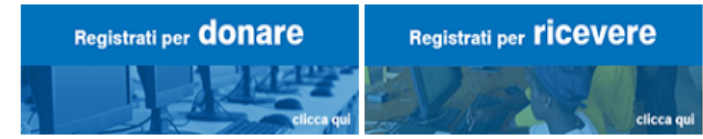

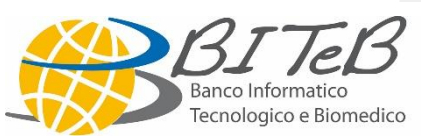

Username e Password di ciascuna A.S.D affiliata alla Federazione Ginnastica d'Italia per accedere all'area riservata sono le medesime scelte all'atto della registrazione.

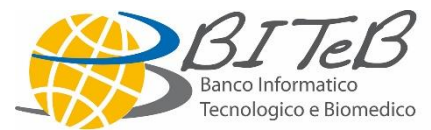

#### **Richiedere i beni**

venerdì, dicembre 18, 2015 Latest: Computer per le missioni in Burundi

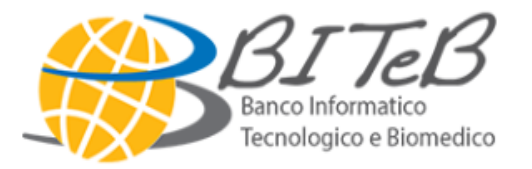

| ( | G |
|---|---|
|---|---|

#### Area riservata

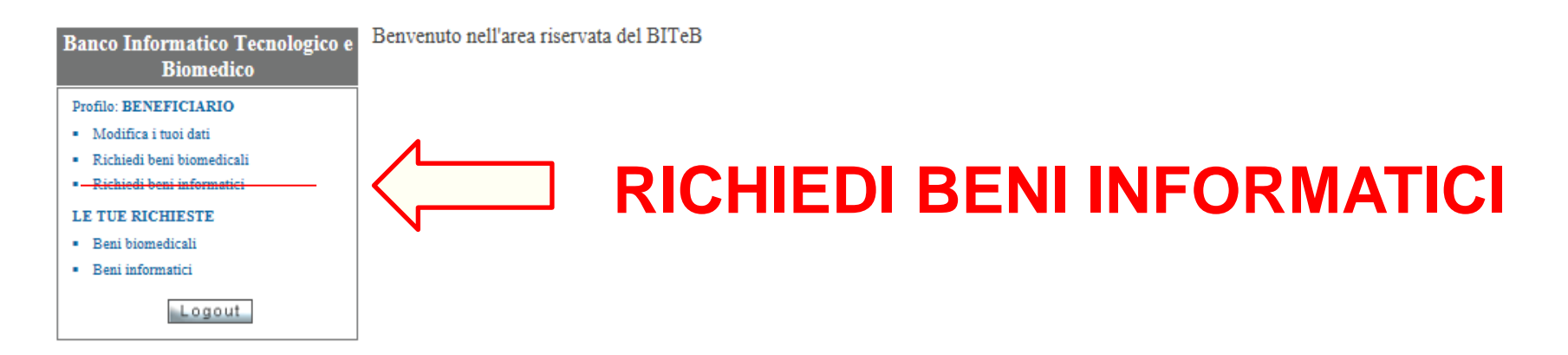

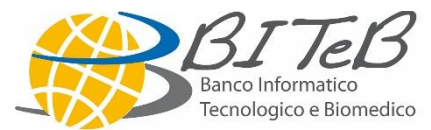

#### **Numero Ordine**

#### Il nostro riferimento fondamentale è sempre il numero di ordine, un codice alfanumerico, che per la FEDERAZIONE GINNASTICA D'ITALIA è:

## **BA16FGDI**

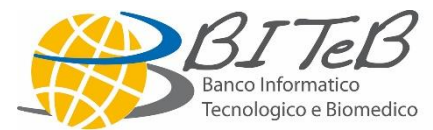

Per usufruire delle agevolazioni concordate con la Federazione Ginnastica d'Italia, occorre inserire il codice campagna che la stessa vi ha inviato.

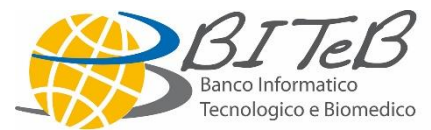

#### **Codice Campagna FGI**

- Codice campagna: esempio <u>AB12cdef</u>

- Inserire la quantità di beni richiesti e proseguire ordine

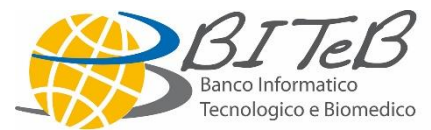

#### **Codice Campagna FGI**

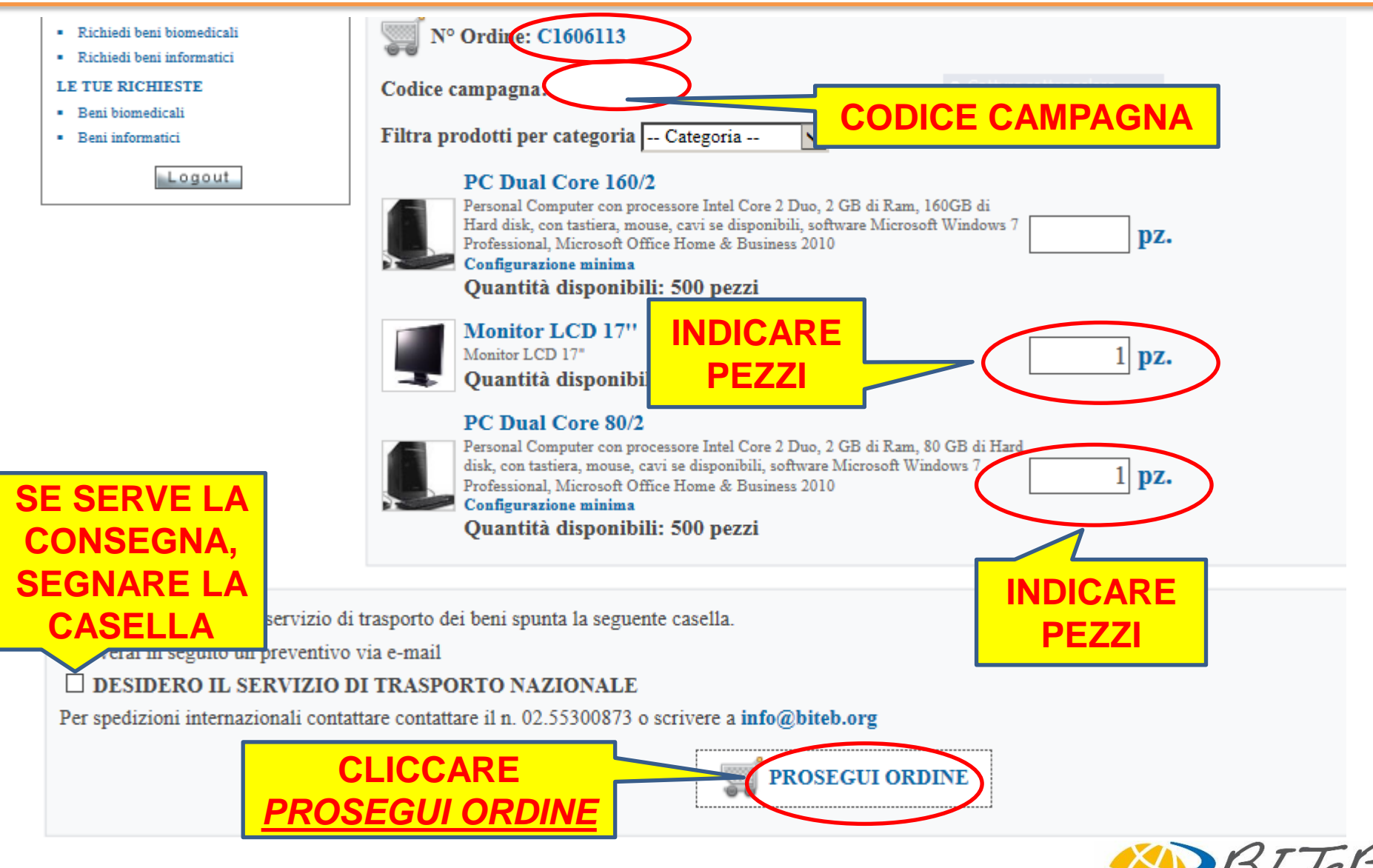

Banco Informatico Tecnologico e Biomedico

#### **Conferma d'ordine**

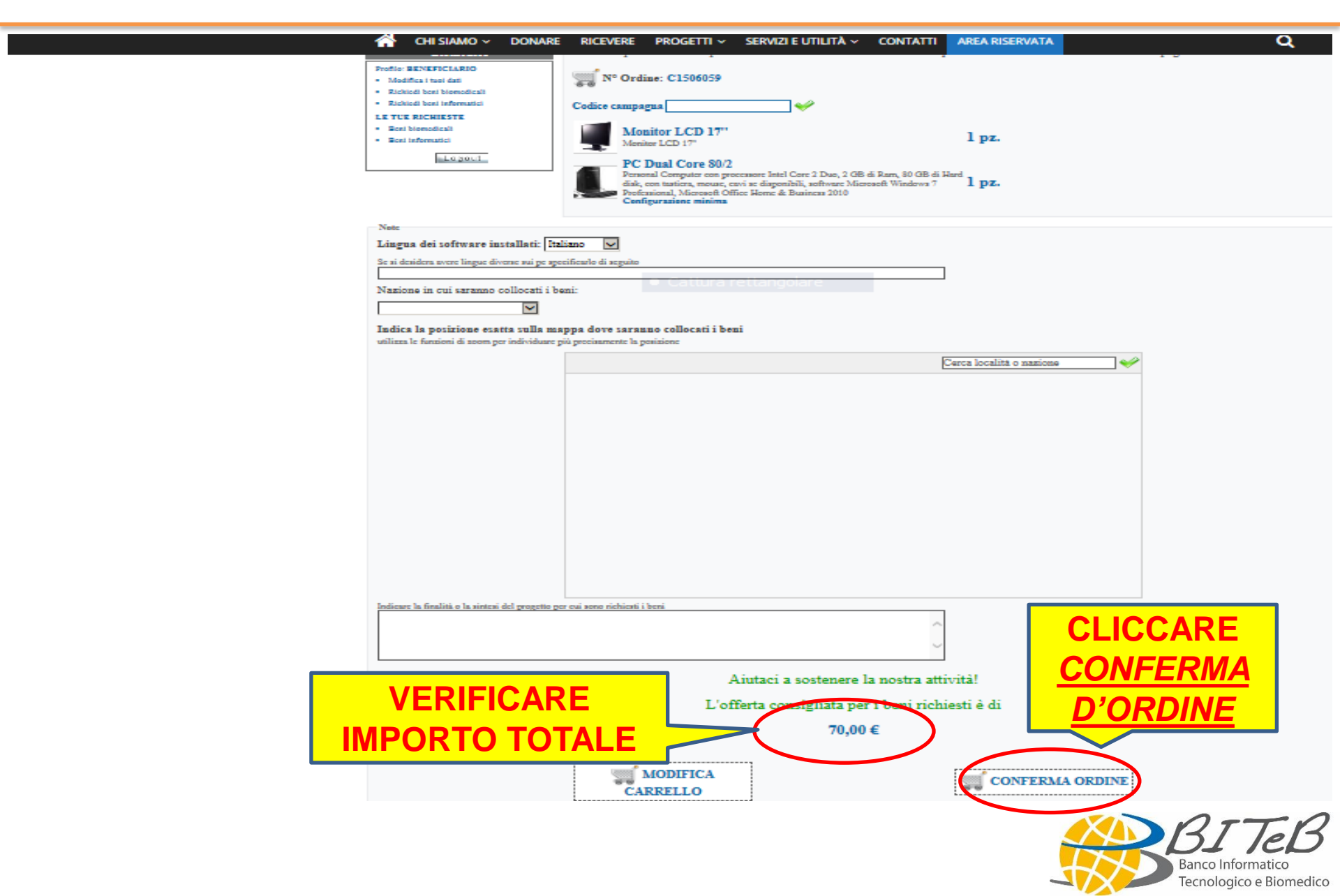

# Preparazione delle attrezzature e ritiro/spedizione

- Assegnazione dei beni valorizzati ed invio del nostro IBAN per la Vostra conferma d'ordine;
- Conferma d'ordine (bonifico);
- Preparazione del materiale (intestazione licenze software al beneficiario);
- Avviso via email di merce pronta (solo se ritiro dal beneficiario) oppure spedizione con corriere.

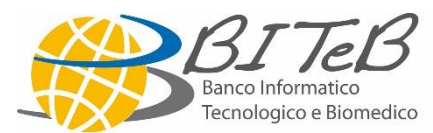

#### Stato avanzamento della preparazione

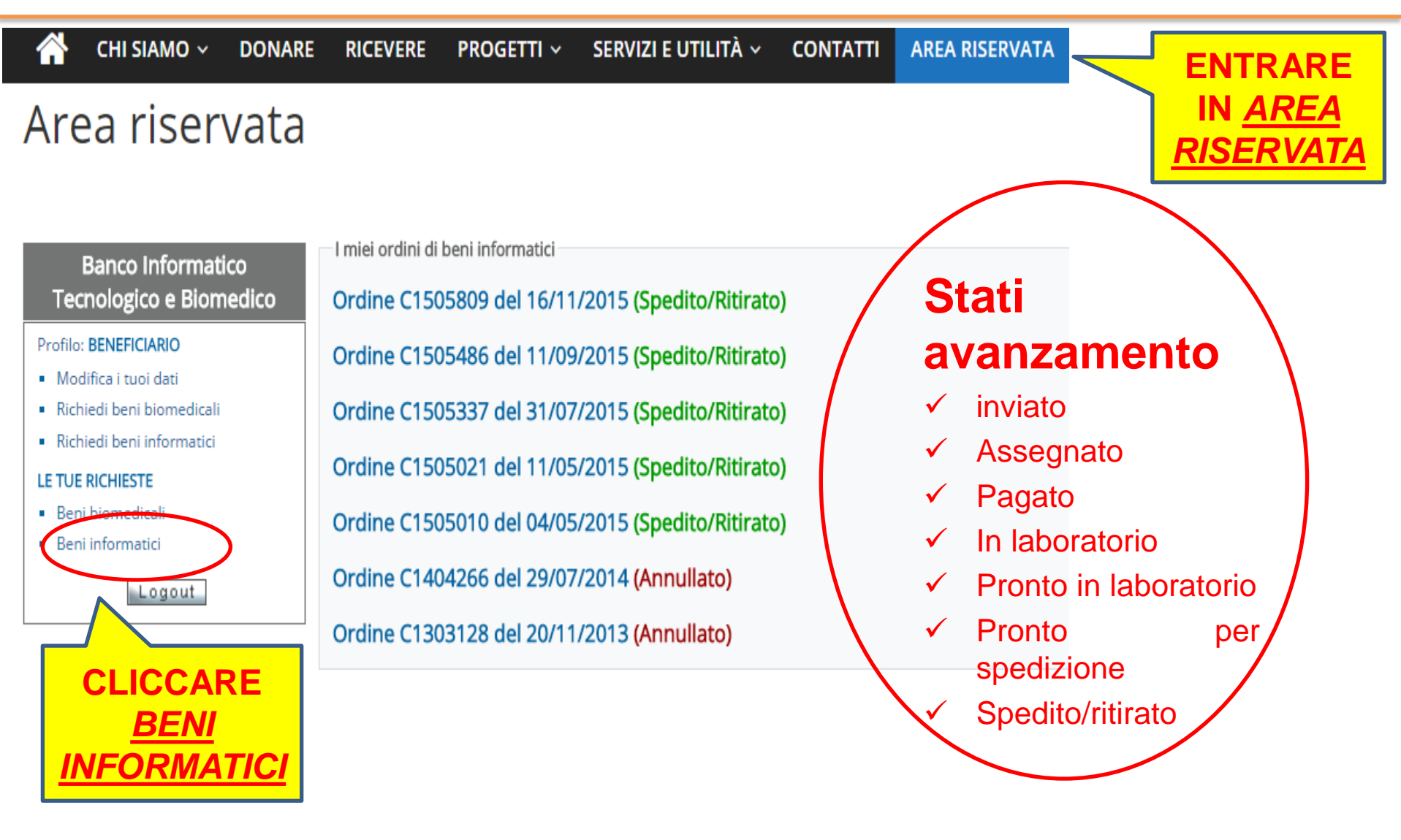

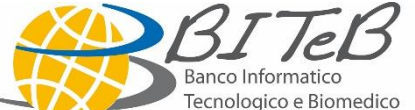

#### **BITeB** contatti

www.biteb.org

info@biteb.org

Tel: 02 55300873

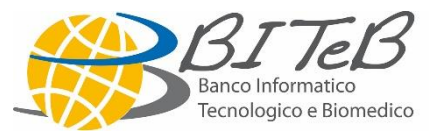